## How to Delete a Partial Listing on Paragon Scribe MLS

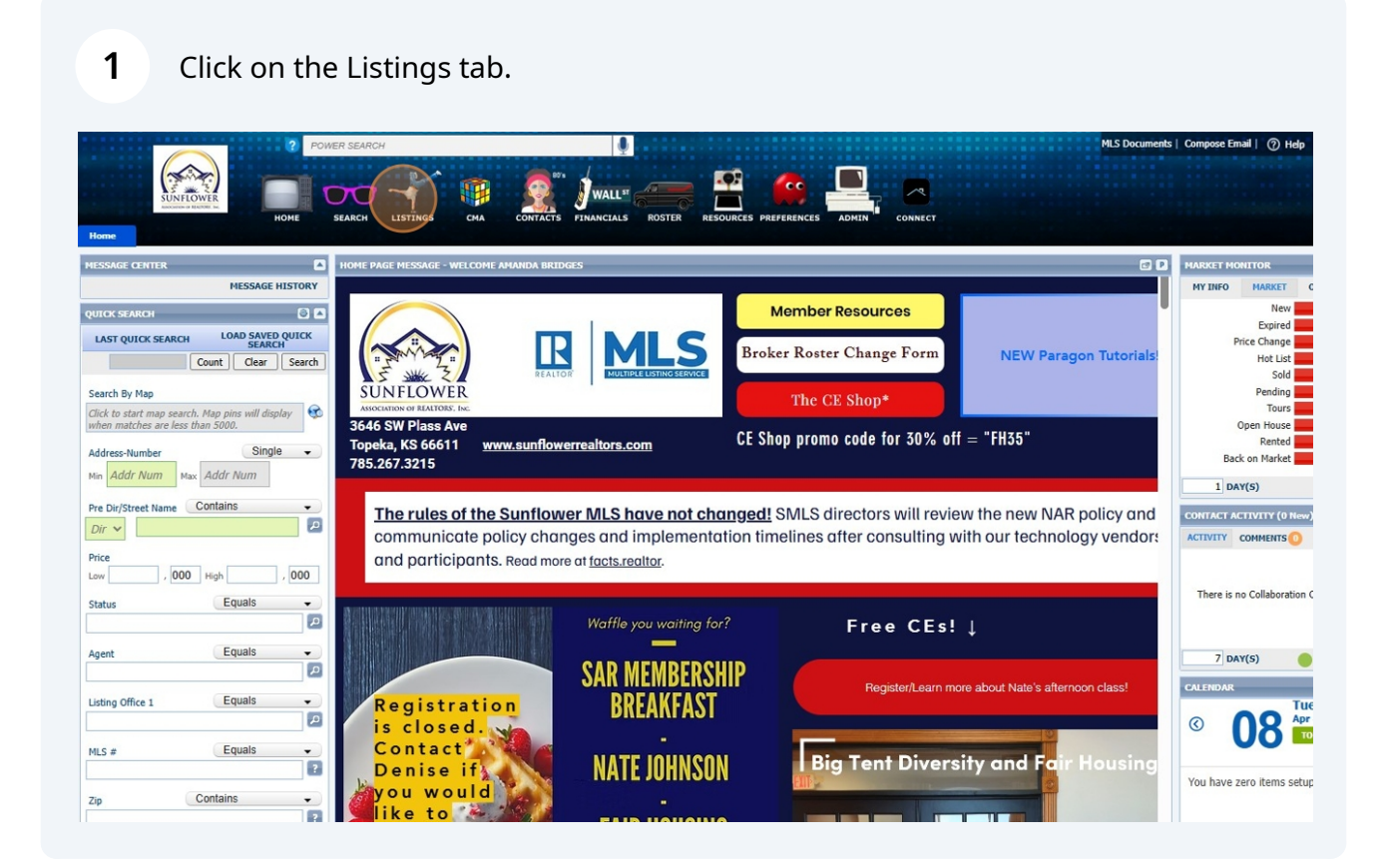

## 2 Click "Partials"

3

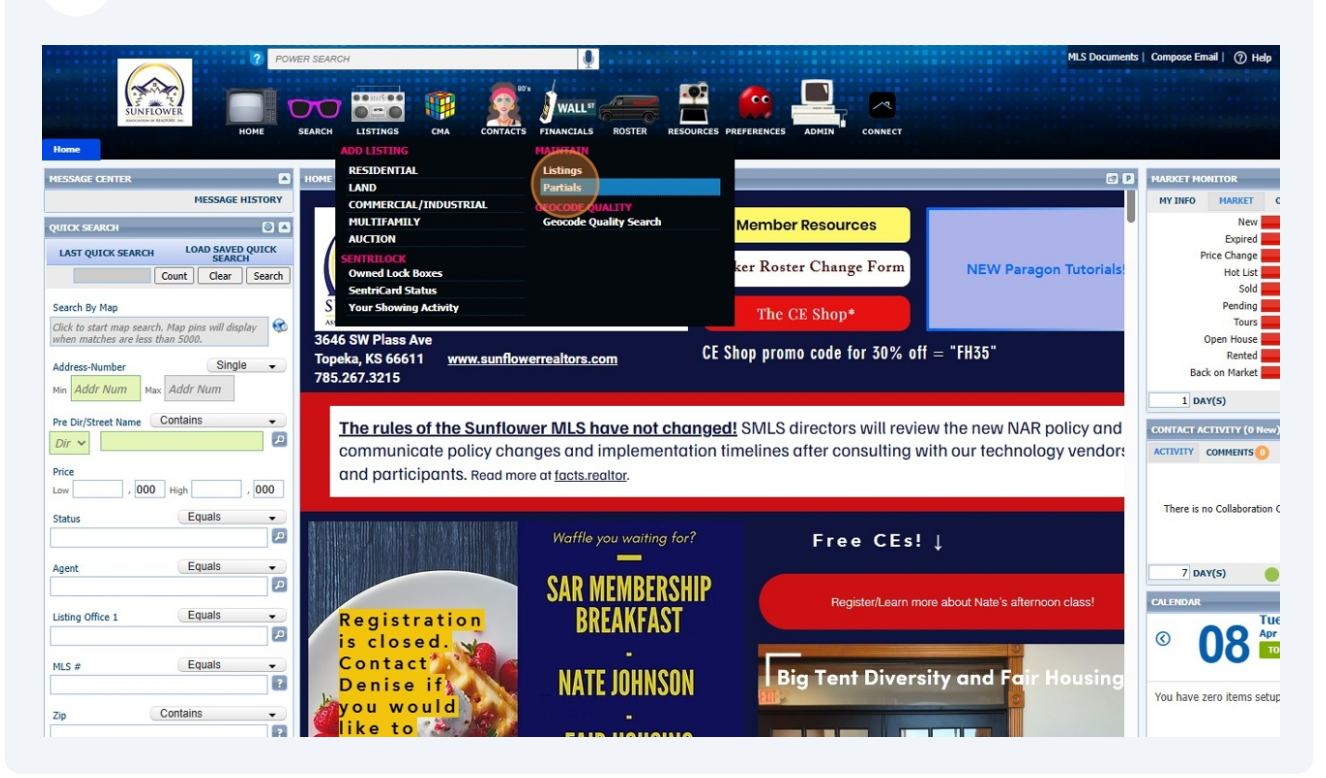

## Select the partial/draft listing that you want to delete.

| NFLOWER<br>NOT OF RESTORY IN:<br>al Listings | HOME SEARC                                                       |                                                                                                 | сма сонт                                                                                                    | ACTS FINA                                                                                                    |                                                                                                    | ROSTER RESO                                                                                                    |                                                                                                    |                                                                                                    |                                                                                                    |                                                                                                    |                                                                                                    |                                                                                                    |                                                                                                    |
|----------------------------------------------|------------------------------------------------------------------|-------------------------------------------------------------------------------------------------|----------------------------------------------------------------------------------------------------|----------------------------------------------------------------------------------------------------|----------------------------------------------------------------------------------------------------|----------------------------------------------------------------------------------------------------|----------------------------------------------------------------------------------------------------|----------------------------------------------------------------------------------------------------|----------------------------------------------------------------------------------------------------|----------------------------------------------------------------------------------------------------|----------------------------------------------------------------------------------------------------|----------------------------------------------------------------------------------------------------|----------------------------------------------------------------------------------------------------|
|                                              |                                                                  |                                                                                                 |                                                                                                    |                                                                                                    |                                                                                                    |                                                                                                    |                                                                                                    |                                                                                                    | ADMIN COAN                                                                                                    |                                                                                                    |                                                                                                    |                                                                                                    |                                                                                                    |
|                                              |                                                                  |                                                                                                 |                                                                                                    |                                                                                                    |                                                                                                    |                                                                                                    |                                                                                                    |                                                                                                    |                                                                                                    |                                                                                                    |                                                                                                    |                                                                                                    |                                                                                                    |
| n 😑 Email 🔳 Prin                             | t 🕃 Delete                                                       |                                                                                                 | 01.455                                                                                                    |                                                                                                    |                                                                                                    | CT471/C                                                                                                    |                                                                                                    | LICTING O                                                                                                    |                                                                                                    |                                                                                                    |                                                                                                    | A Page 1                                                                                                    | of                                                                                                    |
| LS # ADDRESS CLASS                           |                                                                  |                                                                                                 |                                                                                                    | ~                                                                                                    | Partial Listing                                                                                                    | s <b>v</b>                                                                                                    | My List                                                                                                    |                                                                                                    | Search                                                                                                    |                                                                                                    |                                                                                                    |                                                                                                    |                                                                                                    |
|                                              |                                                                  |                                                                                                 |                                                                                                    |                                                                                                    | (                                                                                                    | i and Lioung                                                                                                    | )                                                                                                    | 1119 2101                                                                                                    |                                                                                                    |                                                                                                    |                                                                                                    |                                                                                                    |                                                                                                    |
| Ad                                           | dress                                                            | Address 2                                                                                       | City                                                                                                    | Sta                                                                                                    | te                                                                                                    | Price                                                                                                    | Stat                                                                                                    | us                                                                                                    | Туре                                                                                                    | Listing Agent                                                                                                    | Picture Count                                                                                                    | Style                                                                                                    | #                                                                                                    |
| 0 Main ST                                    | -                                                                | This is not a real listi                                                                        | Garden City                                                                                                    | KS                                                                                                    | \$                                                                                                    | 1,000,000                                                                                                    | Partial Listi                                                                                                    | ng-PAR                                                                                                    | Condo                                                                                                    | Amanda Bridges                                                                                                    | 4                                                                                                    | Other                                                                                                    | 3                                                                                                    |
| 000 Main ST                                  | 1                                                                | NOT A REAL LISTING                                                                              | Topeka                                                                                                    | KS                                                                                                    | \$                                                                                                    | 100,000,000                                                                                                    | Partial Listi                                                                                                    | ng-PAR                                                                                                    | Other                                                                                                    | Amanda Bridges                                                                                                    | 4                                                                                                    |                                                                                                    |                                                                                                    |
| 0 Main ST                                    |                                                                  | THIS IS A FAKE LIST                                                                             | Inman                                                                                                    | кs                                                                                                    | \$                                                                                                    | 999,999,000                                                                                                    | Partial Listi                                                                                                    | ng-PAR                                                                                                    | Package                                                                                                    | Amanda Bridges                                                                                                    | 0                                                                                                    | Airplane Bungalow                                                                                                    |                                                                                                    |
|                                              |                                                                  |                                                                                                 |                                                                                                    |                                                                                                    |                                                                                                    |                                                                                                    |                                                                                                    |                                                                                                    |                                                                                                    |                                                                                                    |                                                                                                    |                                                                                                    |                                                                                                    |
|                                              | Email Prin<br>Go<br>Ad<br>0 Main ST<br>000 (Hain ST<br>0 Hain ST | Email Print Delete<br>ADDRESS<br>Go Number<br>Address<br>0 Main ST<br>000 (Rain ST<br>0 Nain ST | Email Print Delete ADDRESS Go Number Street Address Address 2 Main ST This is not a real list NOT A REAL LISTING Not A REAL LISTING Not ST THIS IS A FAKE LIST | Email Print Delete<br>ADDRESS CLASS<br>Go Number Street All<br>Address Address 2 City<br>0 Main ST This is not a real listi Garden City<br>000 (Rain ST NOT A REAL LISTING Topeka<br>0 Not A REAL LISTING Topeka<br>0 Not A REAL LISTING Topeka | Email Print Delete ADDRESS CLASS Go Number Street All  Address Address Addres Address Add | Email Print Delete ADDRESS CLASS Go Number Street All Address Address Addres Address Addr | Email   Print   Delete     ADDRESS   CLASS   STATUS     Go   Number   V   Street   All   V   Partial Listing     Address   Address 2   City   State   Price     0 Main ST   This is not a real list; Garden City   KS   \$1,000,000     0000/fain ST   NOT A REAL LISTING Topeka   KS   \$100,000,000     0 Nam ST   THIS IS A FAXE LIST Imman   KS   \$3999,999,000 | Email   Print   Delete     ADDRESS   CLASS   STATUS     Go   Number   Street   All   Partial Listings   V     Address   Address 2   City   State   Price   Stat     0 Main ST   This is not a real listi (Garden City   KS   \$1,000,000   Partial List     000 frain ST   NOT A REAL LISTING Topeka   KS   \$100,000,000   Partial List     0 Non ST   THIS IS A FAKE LIST Imman   KS   \$3999,999,000   Partial List | Email Print Delete ADDRESS CLASS STATUS LISTING C Go Number Street All All Partial Listings My List Address Address Addres Address Addres Addres Addres Addres Ad | Email   Print   Delete     ADDRESS   CLASS   STATUS   LISTING OWNER     Go   Number   Street   All   Partial Listings   My Listings      Address   Address 2   City   State   Price   Status   Type     0 Main ST   This is not a real listo   Garden City   KS   \$1,000,000   Partial Listing-PAR   Condo     0000 frain ST   NOT A REAL LISTING Topeka   KS   \$100,000,000   Partial Listing-PAR   Other     0 Nan ST   THIS IS A FAXE LIST Imman   KS   \$999,999,000   Partial Listing-PAR   Package | Email   Print   Delete     ADDRESS   CLASS   STATUS   LISTING OWNER     Go   Number   Street   All   Partial Listings   My Listings   Search     Address   Address 2   City   State   Price   Status   Type   Listing Agent     0 Main ST   This is not a real listi Garden City   KS   \$1,000,000   Partial Listing-PAR   Condo   Amanda Bridges     000 frain ST   NOT A REAL LISTING Topeka   KS   \$100,000,000   Partial Listing-PAR   Other   Amanda Bridges     0 Non ST   THIS IS A FAKE LIST Inman   KS   \$999,999,000   Partial Listing-PAR   Parckage   Amanda Bridges | Email   Print   Delete     ADDRESS   CLASS   STATUS   LISTING OWNER     Go   Number   Street   All   Partial Listings   My Listings   Search     Address   Address 2   City   State   Price   Status   Type   Listing Agent   Picture Count     0 Main ST   This is not a real listin Garden City   KS   \$1,000,000   Partial Listing-PAR   Condo   Amanda Bridges   4     0000 frain ST   NOT A REAL LISTING Topeka   KS   \$100,000,000   Partial Listing-PAR   Other   Amanda Bridges   3     0 Non ST   THIS IS A FAKE LIST Janman   KS   \$999,999,000   Partial Listing-PAR   Package   Amanda Bridges   0 | Email   Pinit   Delete   ADDRESS   CLASS   STATUS   LISTING OWNER     Go   Number   Street   All   Plantial Listings   My Listings   Search     Address   Address 2   City   State   Price   Status   Type   Listing Agent   Picture Count   Style     0 Main ST   This is not a real listi Garden City   KS   \$1,000,000   Partial Listing-PAR   Condo   Amanda Bridges   4   Other     0000 feain ST   NOT A REAL LISTING Topeka   KS   \$100,000,000   Partial Listing-PAR   Other   Amanda Bridges   9   Other     0 Nan ST   INIS IS A FAKE LIST Inman   KS   \$1999,999,000   Partial Listing-PAR   Package   Amanda Bridges   9   Arplane Bungalow |

## 4 Click "Delete."

|                 |                   | POWER :     | SEARCH                      |           |                  |                |                     |           | *********      |               | MLS Documents   Co | ompose |
|-----------------|-------------------|-------------|-----------------------------|-----------|------------------|----------------|---------------------|-----------|----------------|---------------|--------------------|--------|
|                 | SUNFLOWER         |             |                             |           | Wallst (         |                | 2                   |           | P.             |               |                    |        |
| Home Pa         | etial Listings X  | HOME SEA    | ARCH LISTINGS               | CMA CON   | TACTS FINANCIALS | ROSTER RESOL   | JRCES PREFERENCES   | ADMIN CON | NECT           |               |                    |        |
| Partial Listing |                   | -           |                             |           |                  |                |                     |           |                |               |                    |        |
|                 |                   |             |                             |           |                  |                |                     |           |                |               |                    | _      |
| 🗭 Add 🥖 Mainta  | ain 📒 Email 🔳 Pri | nt 🐷 Delete |                             |           |                  |                |                     |           |                |               | A A Page 1         | of     |
| MLS # ADDRESS   |                   | CLASS       |                             |           | STATUS           | LISTING        | OWNER               | Carach    |                |               |                    |        |
| MLS#            | GO                | Number      | ▼ Street                    | All       | •                | Paruai Lisungs | ▼ My Li             | sungs 🗸   | Search         |               |                    |        |
| MLS #           | Ad                | idress      | Address 2                   | City      | State            | Price          | Status              | Туре      | Listing Agent  | Picture Count | Style              | # (    |
| 9951            | 0 Main ST         |             | This is not a real listi Ga | rden City | KS               | \$1,000,000    | Partial Listing-PAR | Condo     | Amanda Bridges | 4             | Other              | 3      |
| 59949           | 000 Main ST       |             | NOT A REAL LISTING TO       | peka      | KS               | \$100,000,000  | Partial Listing-PAR | Other     | Amanda Bridges | 4             |                    |        |
| 51234           | 0 Main ST         |             | THIS IS A FAKE LIST In      | man       | KS               | \$999,999,000  | Partial Listing-PAR | Package   | Amanda Bridges | Q             | Airplane Bungalow  |        |
|                 |                   |             |                             |           |                  |                |                     |           |                |               |                    |        |
|                 |                   |             |                             |           |                  |                |                     |           |                |               |                    |        |

5 Click "Delete"

| POWERS           | RCH LISTINGS CHA CONTACTS FINANCIA                                                                                                    | ROSTER RESOURCES PREFERENCES ADMEN                                                                                                    | MLS Documents   Compose Email   💮 Help   🎧 Amanda Bridges 🥣                       |
|------------------|----------------------------------------------------------------------------------------------------|----------------------------------------------------------------------------------------------------|-----------------------------------------------------------------------------------|
| 🚍 Print 🥃 Delete |                                                                                                    |                                                                                                    | A Page 1 of 1 b by Page Size: 25 V                                                |
| ADDRESS          | CLASS                                                                                                    | STATUS LISTING OWNER                                                                                                    |                                                                                   |
| Go Number        | Delete                                                                                                    | villOndialliationa villMutiationa villO                                                                                                    | Delete Cancel                                                                     |
| Address          |                                                                                                    |                                                                                                    | # Conforming Bee Agent Remarks Basement Fir                                       |
|                  | MLS # Temp-61234<br>Class AUCTION<br>Type Package<br>County AI Other Counties<br>Asking Price S99.958/00<br>Address THIS IS A FAXE LISTING FOR TESTING<br>Address THIS IS A FAXE LISTING FOR TESTING<br>Address PURPOSES<br>City Inman<br>State KS<br>Zip 66512<br>Status Partial Listing<br>Sale/Lesse For Sale<br>IDX Include Y | Basement No<br>Bedrooms 1<br>Full of 24 Baths 1<br>1/2 Baths 1<br>Auction Reserve wiMin<br>Approx Lot Size Subdiv Iol Under 1 Acre<br>Style Auptane Bungalow | Rock Cree<br>Rock Cree<br>Map Data Terma<br>C C C C C C C C C C C C C C C C C C C |